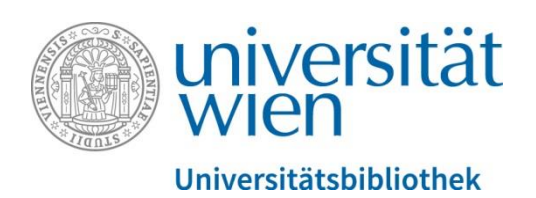

# Anleitung Bibliotheksausweise für Nicht-Angehörige der Universität Wien

Welche Schritte Sie ausführen müssen, entnehmen Sie bitte untenstehender Tabelle.

Sie haben einen:

| Bibliotheksausweis<br>Ablaufdatum nach<br>1.1.2017 | u:account    | Erforderliche Schritte                                                                                                    |
|----------------------------------------------------|--------------|----------------------------------------------------------------------------------------------------|
| ✓                                                  | ×            | Aktivieren Sie einen u:account und teilen<br>Sie diesen der Bibliothek mit. (1)                                                                                   |
| ×                                                  | $\checkmark$ | Loggen Sie sich direkt auf der Seite<br><u>Bibliotheksregistrierung</u> ein und<br>registrieren Sie sich. (2)                                                     |
| ×                                                  | ×            | Aktivieren Sie einen u:account, loggen Sie<br>sich auf der Seite Bibliotheksregistrierung<br>ein und registrieren Sie sich für die<br>Bibliotheksbenutzung. (1+2) |

Nicht alle Seiten des Anmeldeformulars zum u:account sind für Sie relevant – in der Anleitung werden die Schritte, die Sie durchführen müssen, beschrieben.

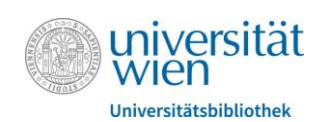

## 1 Aktivierung u:account

• Klicken Sie auf der Seite <u>https://uspace.univie.ac.at/web/bibliotheksregistrierung</u> auf "**ZUR U:ACCOUNT AKTIVIERUNG**".

|                 | REGISTRIERUNG                                                                                                    |
|-----------------|----------------------------------------------------------------------------------------------------|
|                 |                                                                                                    |
|                 |                                                                                                    |
|                 | U:account aktivieren LOGIN                                                                                                    |
|                 | Erstregistrierung für einen Bibliotheksausweis für Nicht-Angehörige der Uni Wien                                                                                                    |
| E               | Ein Bibliotheksausweis ist erforderlich, wenn Sie physische Medien der Universitätsbibliothek nach Hause entlehnen oder aus geschlossenen Magazinen bestellen<br>wollen. Die Benützung vor Ort im Freihandbereich ist auch ohne Ausweis möglich.                                                  |
| E               | E-Ressourcen                                                                                                    |
| ہ<br>ل          | Aus lizenzrechtlichen Gründen ist der Zugriff auf von der Universitätsbibliothek Wien lizenzierte elektronische Ressourcen (E-Books, E-Journale, Datenbanken) auf<br>bestimmte Recherche-PCs in der Hauptbibliothek und in den Fachbereichsbibliotheken beschränkt.                               |
| ł               | Kosten                                                                                                    |
| I               | informationen über Kosten finden Sie in unserer <u>Übersichtstabelle</u>                                                                                                    |
| I               | Nächste Schritte                                                                                                    |
| [               | =<br>Die Registrierung erfolgt in zwei Schritten: u:account-Aktivierung und Bibliotheksregistrierung.                                                                                                    |
| \<br>r          | Wenn Sie bereits einen Bibliotheksausweis haben, der nach dem 1.1.2017 abläuft, müssen Sie nur einen u:account lösen, aber sich nicht mehr registrieren. Bitte melden Sie in diesem Fall den u:account der Universitätsbibliothek persönlich oder unter per E-Mail an entlehnung.ub@univie.ac.at. |
|                 | 1. Aktivierung u:account                                                                                                    |
| l<br>A          | m Zuge der u:account-Aktivierung erhalten Sie Ihre UserID, mit welcher Sie sich zur Bibliotheksregistrierung einloggen. Sie benötigen den u:account auch nach dem<br>Abschluss der Registrierung zur Suche in den Bibliotheksbeständen.                                                           |
| ١               | Wenn Sie bereits einen u:account haben und nicht AngehörigeR der Universität Wien sind, loggen Sie sich direkt zur Bibliotheksregistrierung Bibliotheksregistrierung                                                                                                    |
| $\triangleleft$ | ZUR U:ACCOUNT AKTIVIERUNG                                                                                                    |
| 2               | 2. Bibliotheksregistrierung                                                                                                    |
| 1<br>ç          | Nach erfolgreicher u:account-Aktivierung erhalten Sie per E-Mail Ihre Zugangsdaten, mit denen Sie sich auf der Registrierungsseite der Bibliothek anmelden. Dort<br>geben Sie Ihre persönlichen Daten ein, die Grundlage für Ihren Bibliotheksausweis sind.                                       |
| /               | Angehörige der Uni Wien                                                                                                    |
| F               | Für MitarbeiterInnen und Studierende der Universität Wien ist keine Selbsterfassung erforderlich, um einen Bibliotheksausweis zu bekommen. Bitte wenden Sie sich<br>an die <u>Universitätsbibliothek</u> .                                                                                        |
| 1               | Nach erfolgreicher Bibliotheksregistrierung erhalten Sie Informationen über die erforderlichen Unterlagen und Kosten.                                                                                                    |
| E               | Bitte kommen Sie zur Ausstellung des Bibliotheksausweises in den nächsten 14 Tagen zu den Öffnungszeiten an die <u>Hauptbibliothek</u> der Universitätsbibliothek<br>Wien, ansonsten werden Ihre Daten wieder gelöscht.                                                                           |
| 1               | Die Prüfung der Angaben und Unterlagen erfolgt bei Ausstellung des Bibliotheksausweises.                                                                                                    |
|                 |                                                                                                    |

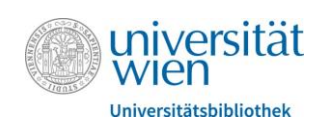

#### Eingabe der persönlichen Daten

- Geben Sie Vorname, Nachname und Geschlecht sowie eine E-Mailadresse an.
- Setzen Sie im Feld "E-Mail-Adresse" die beiden Häkchen dadurch wird Ihre angegebene Adresse als Standardadresse übernommen (Sie bekommen *keine* u:account-E-Mail-Adresse)
- Bitte geben Sie Ihr **Geburtsdatum** an (das Feld für die Sozialversicherungsnummer muss nicht ausgefüllt werden).
- Akzeptieren Sie die **u:account-Benutzungsordnung**, um fortfahren zu können.

| u:account   Aktiv                                                  | u:account   Aktivierung                                                                                                    |  |  |
|--------------------------------------------------------------------|----------------------------------------------------------------------------------------------------|--|--|
| In 3 Schritten erstellen Sie Ihren u:account:                      |                                                                                                    |  |  |
| 1. Persönliche Daten eingeben                                      |                                                                                                    |  |  |
| 2. u:account-UserID und -P                                         | 'asswort auswählen                                                                                                    |  |  |
| 3. u:account aktivieren                                            | 3. u:account aktivieren                                                                                                    |  |  |
| lst Ihr <b>u:account</b> abgelaufer<br>Haben Sie Ihr u:account-Pa: | Ist Ihr <b>u:account</b> abgelaufen, lesen Sie bitte auf der <b>Reaktivieren-Webseite</b> weiter.<br>Haben Sie Ihr u:account-Passwort vergessen, wenden Sie sich bitte an den <b>Helpdesk des ZID</b> .                                                                                                    |  |  |
| 1. Persönliche Daten e                                             | ingeben                                                                                                    |  |  |
| * Pflichtfelder                                                    | 1                                                                                                    |  |  |
| Geschlecht*                                                        | Weiblich                                                                                                    |  |  |
| Vorname*                                                           | Martina                                                                                                    |  |  |
| Nachname*                                                          | Musterfrau                                                                                                    |  |  |
| E-Mail-Adresse*                                                    | name@example.com         Bitte geben Sie zur Aktivierung des u:accounts eine gültige E-Mail-Adresse an. Diese kann in weiterer Folge auch als Notfall-E-Mail-Adresse gesetzt werden.         ✓       E-Mails immer an diese E-Mail-Adresse weiterleiten, auch nach Erhalt einer u:account-E-Mail-Adresse.         ✓       * Ich erkläre mich einverstanden, dass die Universität Wien bis auf weiteres sämtliche Kommunikation mit mir über diese E-Mail-Adresse (bei Einrichtung einer Weiterleitung) bzw. über mein u:account-E-Mail-Adresse durchführt. |  |  |
| Geburtsdatum                                                       | 01.01.1995<br>Format: TT.MM.JJJJ<br>* Pflichtfeld für die Beantragung einer Studienzulassung in u:space                                                                                                    |  |  |
| Sozialversicherungsnummer                                          | Ausschließlich zehnstellige österreichische Sozialversicherungsnummer                                                                                                    |  |  |
| Dieser u:account soll für<br>Das ist nur möglich, wenn             | die Beantragung einer Studienzulassung in u:space verwendet werden.<br>für die angegebene E-Mail-Adresse noch kein u:account existiert.                                                                                                    |  |  |
| Ich habe die u:account                                             | -Benutzungsordnung gelesen und erkläre mich damit einverstanden.                                                                                                    |  |  |
|                                                                    | Weiter zu Schritt 2 (UserID und Passwort auswählen)                                                                                                    |  |  |

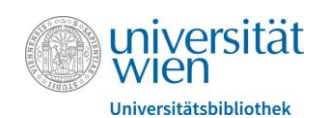

#### **UserID und Passwort**

- Wählen Sie u:account-UserID und -Passwort aus
- Entscheiden Sie, ob Sie das Passwort über Ihre E-Mailadresse zurücksetzen können möchten.

| u:account   A                                                                                                    | ktivierung                                                                                                    |
|----------------------------------------------------------------------------------------------------|----------------------------------------------------------------------------------------------------|
| 2. u:account-User                                                                                                    | ID und -Passwort auswählen                                                                                                    |
| 2.1 UserID                                                                                                    |                                                                                                    |
| Bitte beachten Sie, dass<br>Wien gilt.                                                                                                    | Ihre gewählte u:account-UserID für den gesamten Zeitraum Ihrer Tätigkeit an der Universität                                                                                                    |
|                                                                                                    | Folgende UserIDs sind verfügbar:                                                                                                    |
|                                                                                                    | 🔘 musterm56                                                                                                    |
|                                                                                                    | 🔘 martinam56                                                                                                    |
|                                                                                                    | 🔘 musterm81                                                                                                    |
|                                                                                                    | 🔘 martinam81                                                                                                    |
|                                                                                                    | martinam17                                                                                                    |
|                                                                                                    | 🔘 musterm 1 7                                                                                                    |
|                                                                                                    | 🔘 martinam86                                                                                                    |
|                                                                                                    | musterm86   musterm86   musterm86 |
|                                                                                                    | Neue UserIDs generieren                                                                                                    |
| Passwort*                                                                                                    | (Mind. 8 Zeichen, mind. 1 Buchstabe und 1 anderes Zeichen)                                                                                                    |
| Passwort wiederholen*                                                                                                    | •••••                                                                                                    |
| 2.3 Passwort mittels<br>Sie können die Zustimm<br>Adresse zurückgesetzt v<br>Derzeit fehlen noch not<br>Studiums) vorliegen, kar<br>Bitte beachten Sie, dass<br>Sicherheit Ihrer externe<br>Falls Sie keine Kontrolle<br>die Zustimmung zur Pa | Notfall-E-Mail-Adresse zurücksetzen<br>ung erteilen, dass in Zukunft das u:account-Passwort über die von Ihnen angegebene E-Mail-<br>werden kann. Diese Zustimmung können Sie selbstverständlich jederzeit widerrufen.<br>wendige Daten,um das Passwort zurückzusetzen. Sobald diese (z. B. nach Antritt eines<br>in eine Rücksetzung des Passwortes vorgenommen werden.<br>5 - falls Sie diese Möglichkeit aktivieren – die Sicherheit Ihres u:accounts auch von der<br>en Notfall-E-Mail-Adresse: name@example.com abhängt.<br>e mehr über diese externe Notfall-E-Mail-Adresse haben, so widerrufen Sie bitte umgehend<br>sswort-Rücksetzung!                                                                                                    |
| 📝 Ich Martina                                                                                                    | Musterfrau möchte das u:account-Passwort mittels meiner Notfall-E-Mail-Adresse<br>name@example.com zurücksetzen können.                                                                                                    |
|                                                                                                    | Weiter zu Schritt 3 (u:account aktivieren)                                                                                                    |

• Aktivieren Sie Ihren u:account mit dem per Mail zugesandten Link

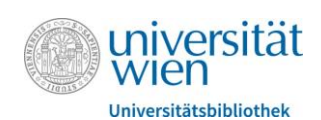

### 2 Bibliotheksregistrierung

• Gehen Sie nach Aktivierung des u:accounts durch Klick auf den Aktivierungslink, den Sie via Mail erhalten haben, auf die Seite <u>https://uspace.univie.ac.at/web/bibliotheksregistrierung</u> und **loggen Sie sich rechts oben mit Ihrem u:account** ein.

| REGISTRIERUNG                                                                                                    |                                                                                               |
|----------------------------------------------------------------------------------------------------|-----------------------------------------------------------------------------------------------|
| IOME  REGISTRIERUNG                                                                                                    | Ţ                                                                                             |
|                                                                                                    | U:account aktivieren LOGIN                                                                    |
| Erstregistrierung für einen Bibliotheksausweis                                                                                                    | für Nicht-Angehörige der Uni Wien                                                             |
| in Bibliotheksausweis ist erforderlich, wenn Sie physische Medien der Universitätsb<br>vollen. Die Benützung vor Ort im Freihandbereich ist auch ohne Ausweis möglich.    | ibliothek nach Hause entlehnen oder aus geschlossenen Magazinen bestellen                     |
| E-Ressourcen                                                                                                    |                                                                                               |
| Aus lizenzrechtlichen Gründen ist der Zugriff auf von der Universitätsbibliothek Wien<br>bestimmte Recherche-PCs in der Hauptbibliothek und in den Fachbereichsbibliothek | lizenzierte elektronische Ressourcen (E-Books, E-Journale, Datenbanken) auf<br>en beschränkt. |
| Kosten                                                                                                    |                                                                                               |
|                                                                                                    |                                                                                               |

#### BenutzerInnengruppe und Bibliotheksordnung

- Wählen Sie **die Art Ihres Ausweises ("BenutzerInnengruppe")** aus (z.B. SchülerInnen oder Jahreskarte). Diese Angabe wird in der Bibliothek bei der Abholung des Ausweises nochmals geprüft.
- Ergänzen Sie die persönlichen Daten und tragen Sie Ihre Adresse ein.
- Akzeptieren Sie zum erfolgreichen Abschließen die Benützungsordnung der Bibliothek

| BenutzerInnengruppe : *          | Jahreskarte                                                                                                    |                                                       |                                                        |
|----------------------------------|----------------------------------------------------------------------------------------------------|-------------------------------------------------------|--------------------------------------------------------|
| Persönliche Daten                |                                                                                                    | Adresse laut Meldebestätigung                         |                                                        |
| E-Mail-Adresse : *               | musterm86 name@example.com                                                                                                    | Straße : *                                            | Beispielgasse                                          |
| Anrede : *<br>Akad. Grad         | Herr                                                                                                    | Hausnummer : * PLZ : *                                | 12 1100                                                |
| Vorname : *<br>Nachname : *      | Martina<br>Musterfrau                                                                                                    | Ort : *<br>Land : *                                   | Wien<br>Österreich                                     |
| Geburtsdatum : *                 | 01.01.1995                                                                                                    | Telefonnummer                                         |                                                        |
| Ich habe die Be<br>personenbezog | enlitzungsordnung für die Bibliotheken der Universität Wien gelesen<br>genen Daten einverstanden, soweit dies zur Benützung der Bibliothe | und akzeptiere sie. Weiters bi<br>k erforderlich ist. | n ich mit der Verarbeitung und der Übermittlung meiner |

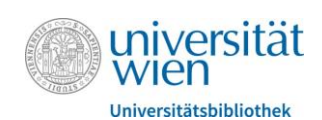

#### Sie haben die Erstregistrierung damit abgeschlossen!

- Drucken Sie die folgende Bestätigung (wenn möglich) aus
- Kommen Sie bitte **innerhalb von 14 Tagen** an die <u>Hauptbibliothek</u> oder eine <u>Fachbereichsbibliothek</u>, die Ausweise ausstellt, um Ihren Bibliotheksausweis zu lösen.
- Bitte beachten Sie den Punkt "Benötigte Unterlagen".

| REGISTRIERUNG                                                          |                                                                                                    |  |
|------------------------------------------------------------------------|----------------------------------------------------------------------------------------------------|--|
|                                                                        |                                                                                                    |  |
| HOME REGISTRIEF                                                        | RUNG                                                                                                    |  |
|                                                                        |                                                                                                    |  |
| <ul> <li>Martina Musternau, mu</li> </ul>                              | Isteinao                                                                                                    |  |
|                                                                        |                                                                                                    |  |
| Danke für Ihre Re                                                      | egistrierung an der Universitätsbibliothek Wien                                                                                                    |  |
| Sie haben sich erfolgreich                                             | für einen Bibliotheksausweis der Universitätsbibliothek Wien registriert und Ihre Daten wurden gespeichert:                                                           |  |
|                                                                        |                                                                                                    |  |
| BenutzerInnengruppe:                                                   | Jahreskarte                                                                                                    |  |
|                                                                        |                                                                                                    |  |
| Persönliche Daten                                                      |                                                                                                    |  |
| u:account:                                                             | musterm86                                                                                                    |  |
| E-Mail-Adresse:                                                        | name@example.com                                                                                                    |  |
| Anrede:                                                                | Frau                                                                                                    |  |
| Akad. Grad:                                                            |                                                                                                    |  |
| Vorname:                                                               | Martina                                                                                                    |  |
| Nachname:                                                              | Musterfrau                                                                                                    |  |
| Geburtsdatum:                                                          | 01.01.1995                                                                                                    |  |
|                                                                        |                                                                                                    |  |
| Adresse laut Meldebest                                                 | lätigung                                                                                                    |  |
| Adresszusatz:                                                          |                                                                                                    |  |
| Straße:                                                                | Beispielgasse                                                                                                    |  |
| Hausnummer:                                                            | 12                                                                                                    |  |
| PLZ:                                                                   | 1100                                                                                                    |  |
| Ort:                                                                   | Wien                                                                                                    |  |
| Land:                                                                  | Österreich                                                                                                    |  |
| Telefonnummer:                                                         |                                                                                                    |  |
|                                                                        |                                                                                                    |  |
| Bitte kommen Sie zur Aus<br>Universitätsbibliothek Wie                 | stellung des Bibliotheksausweises in den nächsten 14 Tagen zu den Öffnungszeiten an die <u>Hauptbibliothek</u> der<br>en ansonsten werden Ihre Daten wieder gelöscht. |  |
|                                                                        |                                                                                                    |  |
| Benotigte Unterlagen:                                                  |                                                                                                    |  |
| Amtliche Meldebestätigung                                              |                                                                                                    |  |
| Informationen über die Kosten finden Sie in unserer Übersichtstabelle. |                                                                                                    |  |
| Die Prüfung der Angaben u                                              | und Unterlagen sowie die endgültige Vergabe der BenutzerInnengruppe erfolgt bei Ausstellung des Bibliotheksausweises.                                                 |  |
| Seite drucken                                                          |                                                                                                    |  |
|                                                                        |                                                                                                    |  |